# How to pay your paperless bill.

Follow these instructions to start paying your bill anywhere, anytime.

**Click here to pay by mobile device.** Click this button to access Speedpay and pay your bill from your phone or tablet.

## Click here to pay with credit/debit card on your phone.

If you would like to pay with a credit or debit card from your mobile phone or tablet, click here to make your payment.

#### To pay from your computer, enter banking information here.

If you would like to save the details for future payments, check the box above the "Pay my bill" button. If paying by credit or debit card from your computer, please be sure to click the credit/debit card button before proceeding to pay.

## Amount to be paid.

This auto populates to reflect the amount that is currently due. You may change this amount, if desired.

### Pay my bill.

Once all your information is entered, click here to complete your payment.

Check for your confirmation

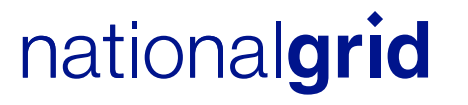

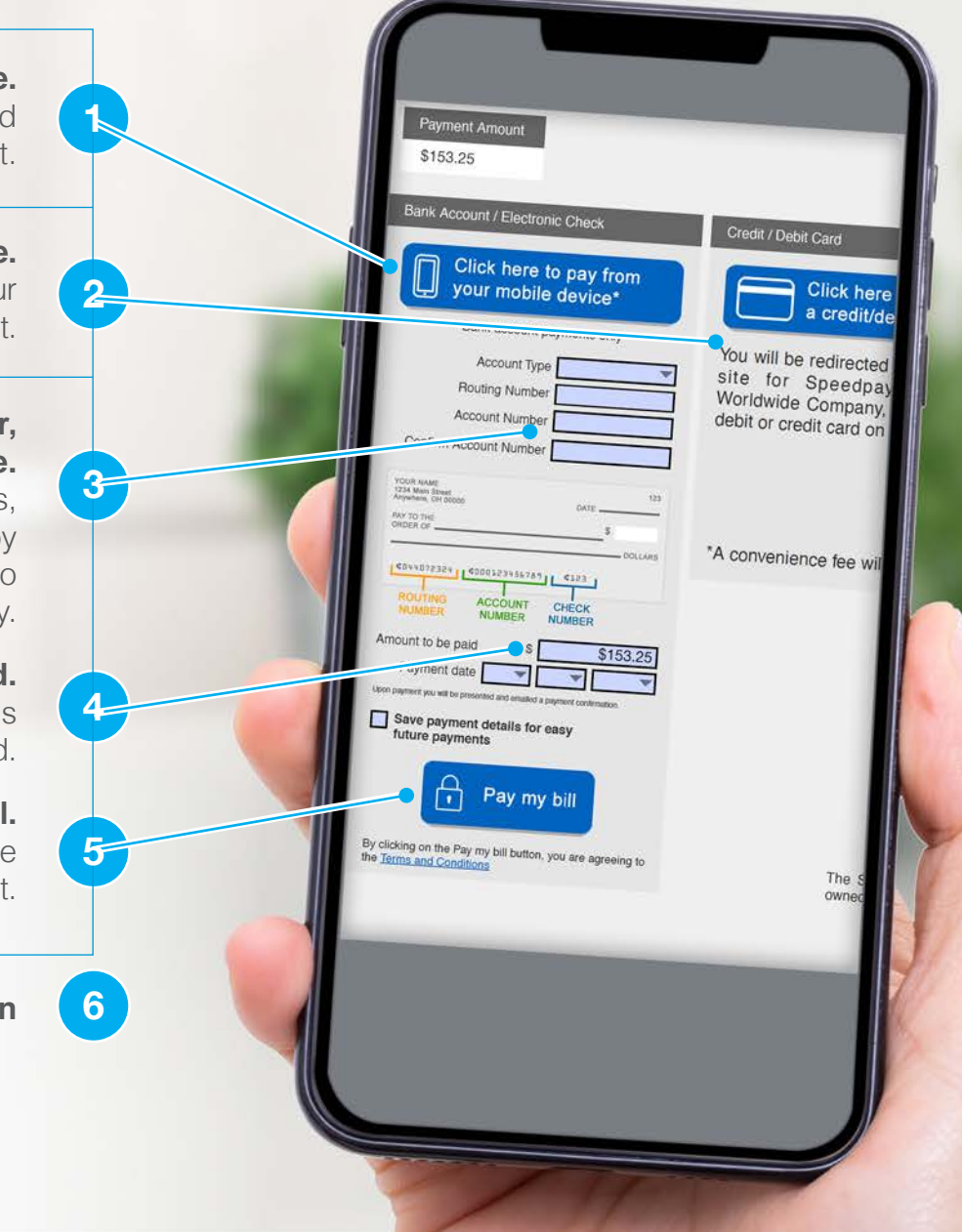